# **WSI**

#### GUIA DE SEO Fundação Unimed

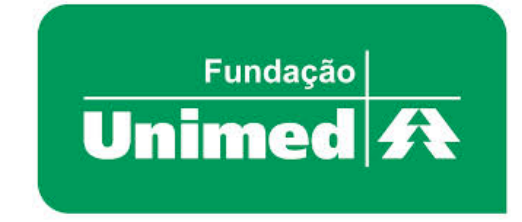

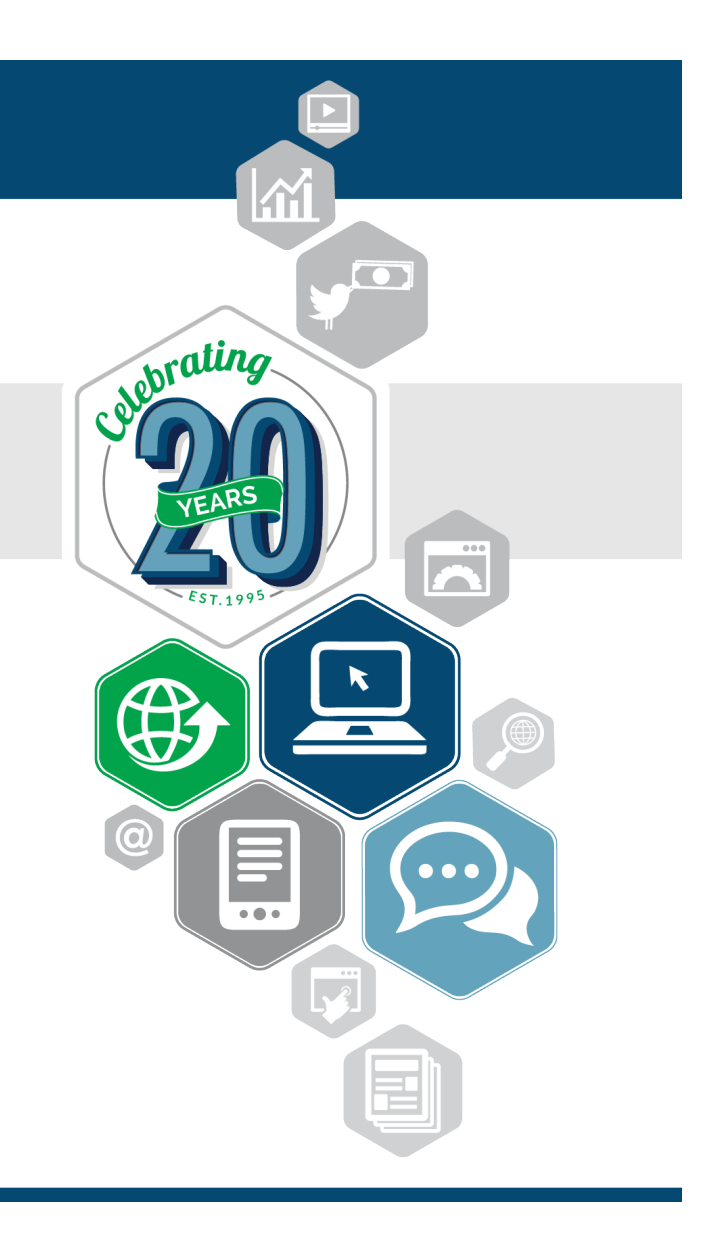

### ÍNDICE

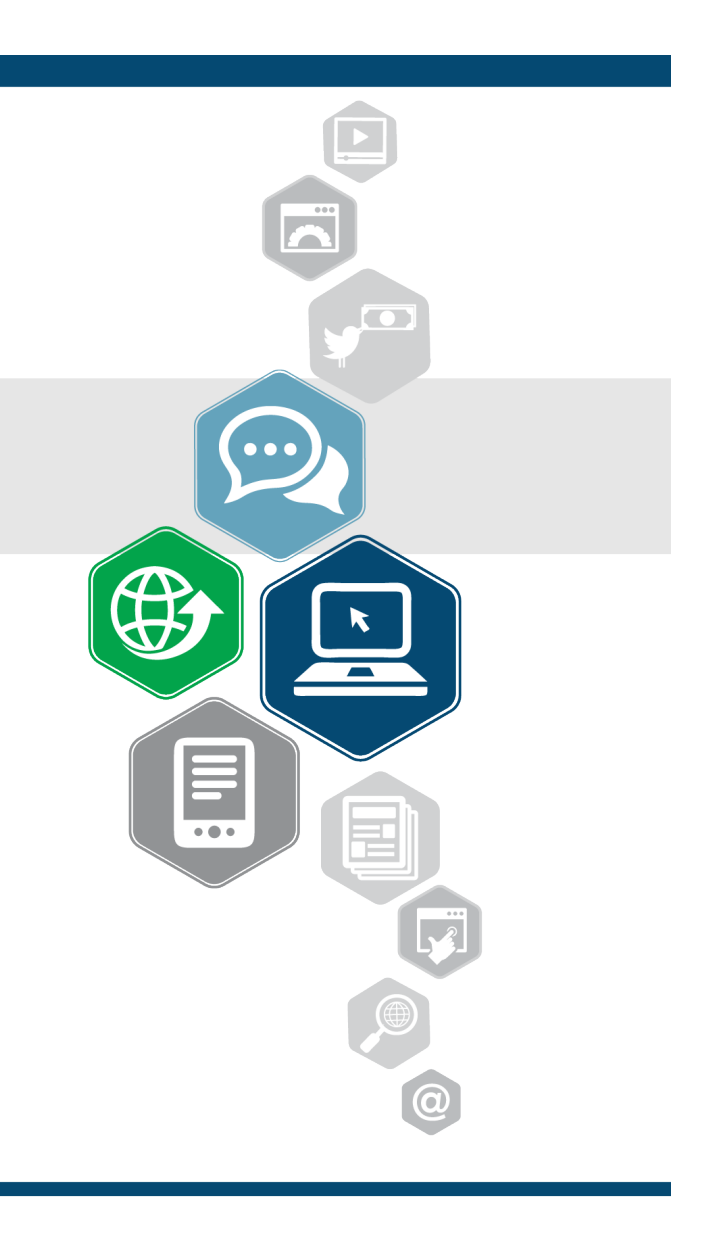

# ÍNDICE

- SUMÁRIO EXECUTIVO
- ESTRUTURA DE HEADINGS TAGS
- TITLES E DESCRIPTIONS
- ALT NAS IMAGENS
- FERRAMENTA DE TITLE
- SITE RESPONSIVO

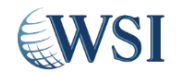

# ÍNDICE

- SITEMAP.XML
- LINKAGEM INTERNA
- SUGESTÕES DE URLS OTIMIZADAS
- BREADCRUMBS
- FORMULÁRIO
- PÁGINA 404

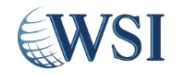

#### SUMÁRIO EXECUTIVO

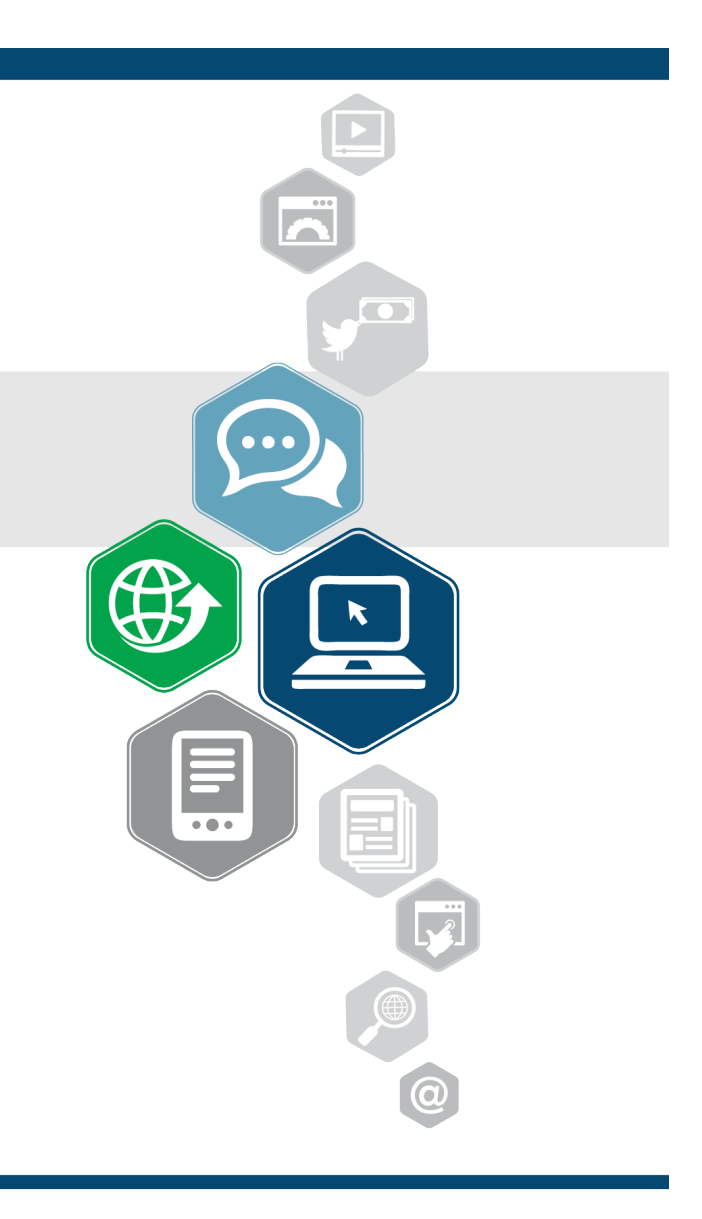

# **SUMÁRIO EXECUTIVO**

O Guia de SEO tem como objetivo elencar todos os pontos fundamentais para a criação do novo site da Fundação Unimed no que tange as boas práticas de otimização de sites.

Assim, o novo site terá sua estrutura apta para ser bem lida pelos buscadores do mercado brasileiro, como Google, Bing e Yahoo.

Além disso, é importante ter em vista a Análise de Concorrência enviada anteriormente, possibilitando que o site da Fundação se destaque em relação aos maiores players do mercado.

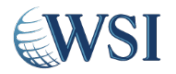

#### ESTRUTURA DE HEADING TAGS

©2015 WSI. Todos os direitos reservados.

•••

•••

## **ESTRUTURA DE HEADING TAGS**

Os headings são demarcações feitas no código do site que identificam os parágrafos, além de demonstrar aos buscadores qual o nível hierárquico dentro de uma página. O H1 sempre demonstra o assunto principal, o H2 equivale a um subtítulo e assim por diante até chegar ao H6.

Cada página dentro dos sites deve ter apenas um H1.

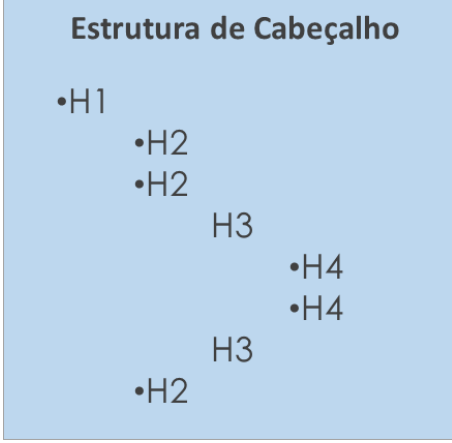

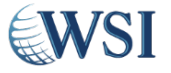

# HEADINGS LOGO

A imagem do logo da Fundação Unimed deve aparecer como H1 apenas na Home.

Fundação Unimed A

Nas demais páginas, é necessário tirá-lo e deixar apenas como uma imagem com um link apontando para a Home.

Além disso, o alt do logo deve ser "Fundação Unimed – Educação na Área da Saúde".

Abaixo demonstramos como o logo deve aparecer nas páginas.

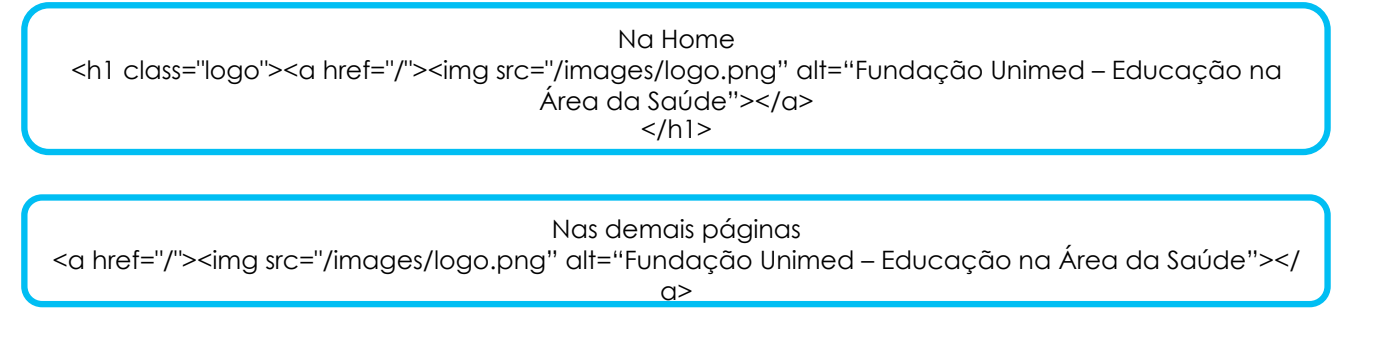

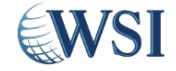

# HEADINGS DEMAIS PÁGINAS

Escolher como H1 o tema principal da página.

Havendo sub-itens, escolha como H2 e assim sucessivamente até não haver mais desdobramentos ou até chegar a H6.

Por exemplo:

- Na página de Categoria "Curta Duração":
  - H1 = nome da categoria (ex. "Curta Duração")
  - H2 = subtítulos da página (ex. "Apresentação")
  - H3 = subcategorias de cursos dentro dessa categoria sob o H2 "Áreas de Atuação" (ex. "Atendimentos e Secretárias")
  - H4 = nome do curso (ex. "Excelência em Telemarketing")
- Nas páginas de Subcategoria
  - H1 = nome da subcategoria (ex. "Atendimento e Secretárias")
  - H2 = título da página (ex. "Curta Duração | Atendimento e Secretárias")
  - H3 = nome do curso (ex. "Atendimento com Qualidade")
- Nas páginas de Curso
  - H1 = nome do curso (ex. "Atendimento com Qualidade")
  - H2 = itens que definem o curso

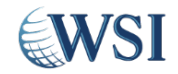

#### Headings – Página de Categoria

Obs.: A estrutura final de H1, H2, etc, dependerá da estrutura do novo Portal mas a ilustração ajuda a compreender o conceito

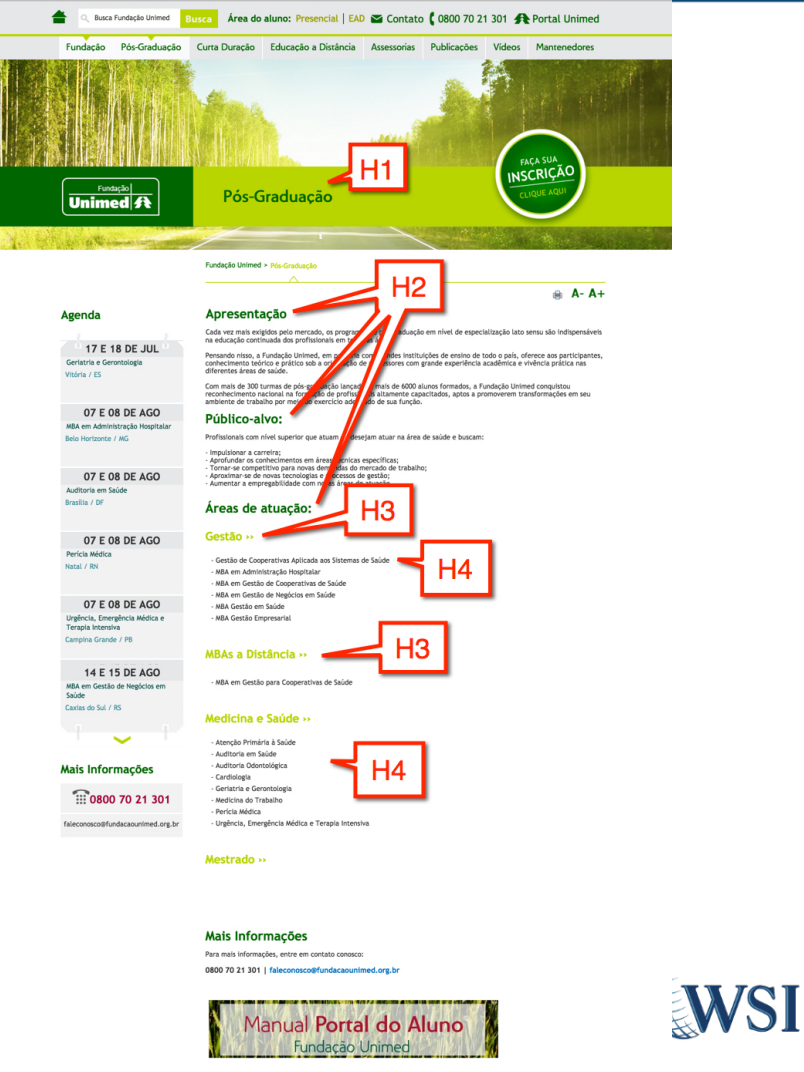

©2015 WSI. Todos os direitos .....

#### Headings – Página de Subcategoria

Obs.: A estrutura final de H1, H2, etc, dependerá da estrutura do novo Portal mas a ilustração ajuda a compreender o conceito

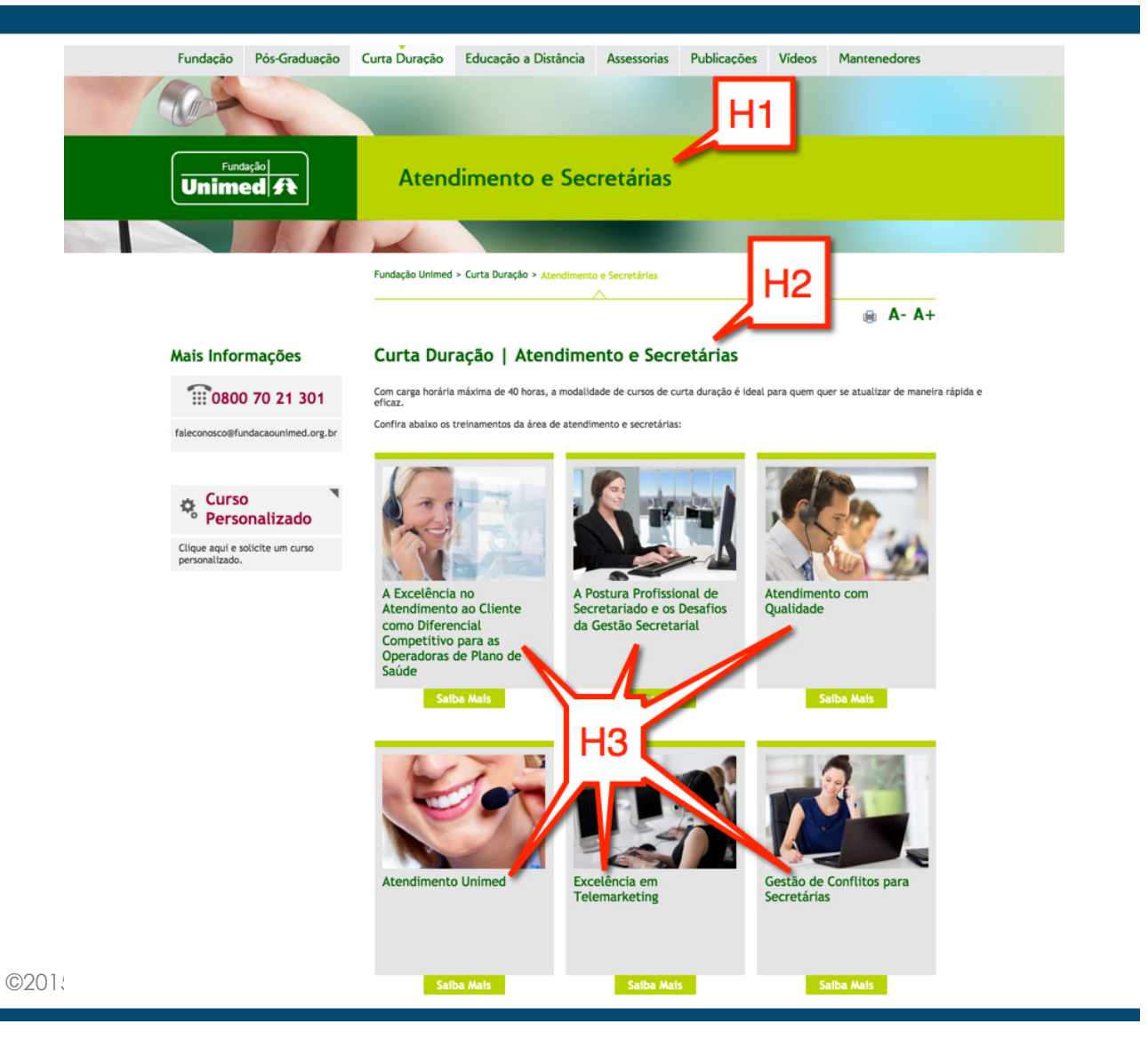

#### Headings – Página de Curso

Obs.: A estrutura final de H1, H2, etc, dependerá da estrutura do novo Portal mas a ilustração ajuda a compreender o conceito

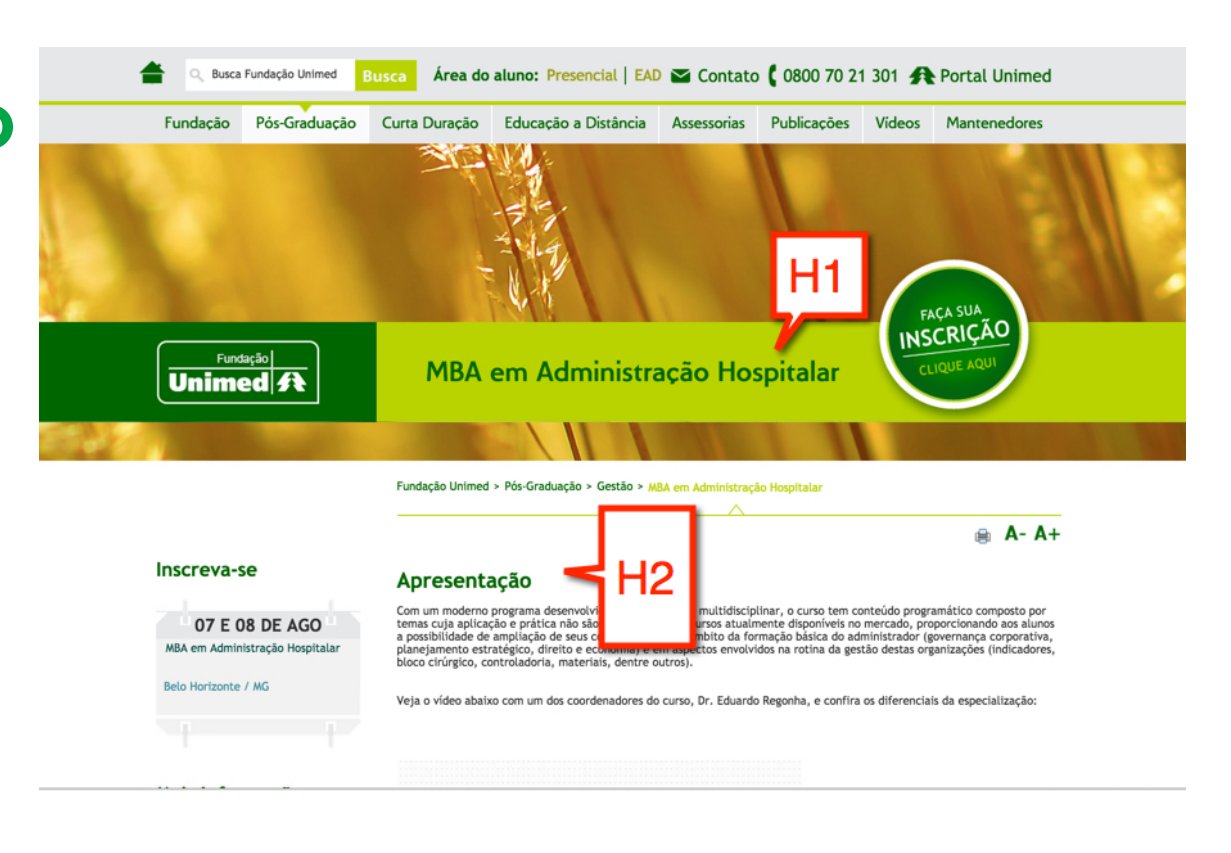

**WSI** 

#### TITLES E DESCRIPTIONS

## **TITLES E DESCRIPTIONS**

O title é um dos itens de maior influência no posicionamento do Google, pois ele ajuda o usuário a encontrar com facilidade exatamente o que é buscado. Por isso, é muito importante que todas as páginas do site contenham um title bem otimizado.

A description, por outro lado, não influencia diretamente no posicionamento como o title, mas uma descrição bem chamativa e atrativa é um dos principais fatores para determinar se o usuário irá clicar no link para sua página ou não.

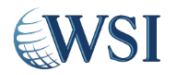

## **TITLES E DESCRIPTIONS**

O title tem um espaço disponível de até 65 caracteres, enquanto a description possui até 145 caracteres. Escrever um título ou descrição maior que isso não chega a prejudicar o site, mas o conteúdo acaba sendo cortado devido ao limite de espaço disponível para aparecer, o que pode prejudicar o entendimento do usuário.

Confira um exemplo de como seria o title e decription para a Home da Unimed.

Portal Nacional de Saúde - Fundação Unimed www.fundacaounimed.org.br/ A Fundação Unimed promove o desenvolvimento das cooperativas e dos profissionais da área da saúde, além de referência educacional na área de saúde.

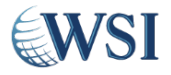

# SUGESTÃO DE REGRA PARA TITLES

Segue sugestão de regras para implementação dos títulos das páginas (meta title) Home:

Educação na Área da Saúde - Fundação Unimed

Categoria:

Cursos - {category-name} – Fundação Unimed (ou Educação em vez de Curso)

Exemplo: Cursos - Pós Graduação – Fundação Unimed

Subcategoria:

{subcategory-name} – Fundação Unimed

Exemplo: Cursos - Atendimento e Secretárias – Fundação Unimed

Curso:

{course-name} – Fundação Unimed

Exemplo: MBA em Admnistração Hospitalar – Fundação Unimed

Obs.: alguns nomes de curso ultrapassam o limite dos 65 caracteres. Por exemplo, "A Excelência no Atendimento ao Cliente como Diferencial Competitivo para as Operadoras de Plano de Saúde". Talvez criar uma descrição curta ou editar o meta title truncado.

#### FERRAMENTA DE TITLES

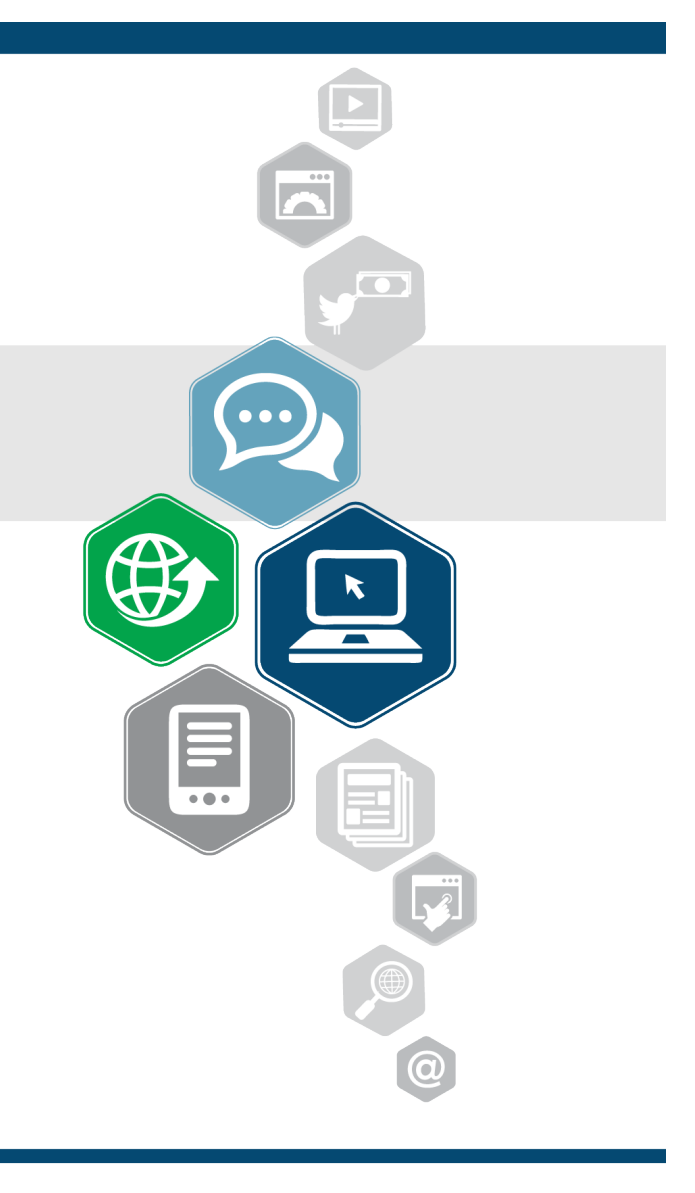

## FERRAMENTA DE TITLES

O Google Adwords possui uma ferramenta muito útil para encontrar dicas de palavras-chave, o Planejador de Palavras-chave. Essa ferramenta mostra uma grande variedade de termos relacionados ao assunto e uma média do número de buscas realizadas para aquele termo no decorrer de um período de 12 meses.

Usando esses dados é possível ter uma visão geral das palavras-chave com maior volume de busca e, assim, trabalhá-las de forma a obter melhores resultados, mais visitas e, consequentemente, melhorar o posicionamento dos termos trabalhados nos buscadores.

Com o auxilio do Planejador de Palavras-chave é possível escolher títulos para páginas, montando-o da melhor maneira possível. Por exemplo, em uma páginas que olhamos ao invés de "Cartilha de Saúde - Doenças do Inverno" o título poderia estar ao contrário, "Doenças do Inverno - Cartilha de Saúde" o que daria mais força para o que tem mais pesquisa, no caso, o termo "doenças do inverno".

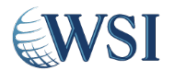

## FERRAMENTA DE TITLES

Além do Planejador de Palavras-chave do Adwords, existe um site muito útil, capaz de fornecer novas ideias para títulos bem como pautas para artigos no blog, já que o site mostra resultados de como os usuários pesquisam por determinado termo.

Veja quantas informações recebemos apenas digitando o termo "saúde", por exemplo.

| word in w           | y analyses |                                                  |                                 |                     |                         |                    | About / TOS        | Login       | Signup   |
|---------------------|------------|--------------------------------------------------|---------------------------------|---------------------|-------------------------|--------------------|--------------------|-------------|----------|
| Keywords O Trends   | Pages      | <b>•</b> F                                       | Relevant Terms                  | 🖵 Feedback          | Q New Analysis          |                    |                    |             |          |
| saúde               |            | ≡AI                                              | (525) 🕑 Se                      | lected (525)        | Unselected (0)          | () Signup          | for free to downlo | ad selected | keywords |
|                     |            | C                                                | Unselect all                    | 226 keywords        | containing <b>saúde</b> |                    |                    |             |          |
| 25) All             |            | C                                                |                                 | saúde               |                         |                    |                    |             |          |
| 82) saúde           |            | C                                                | a estratégia                    | de saúde da f       | amília                  |                    |                    |             |          |
| 42 saude            |            | C                                                | a                               | d                   | a organização do        | de saúde no brasil |                    |             |          |
| 96) a contrata      |            | C                                                | _ humaniza                      | ção na saúde        |                         |                    |                    |             |          |
| e saude             |            | C                                                | a                               | mundial d           | le saúde                |                    |                    |             |          |
| 4) de saúde         |            | C                                                | abc <u>    s</u> aúd            | le                  |                         |                    |                    |             |          |
| 9 a saúde           |            | C                                                | na                              | cional <u>s</u> aúc | de                      |                    |                    |             |          |
| 5 da saúde          |            | C                                                | sa                              | úde                 |                         |                    |                    |             |          |
| 5 00 3000C          |            | C                                                | amil plano d                    | le saúde            |                         |                    |                    |             |          |
| 7) em saúde         |            | C                                                | banco de                        | em saúc             | de                      |                    |                    |             |          |
| 4 saúde pública     |            | C                                                | beleza e sa                     | úde                 |                         |                    |                    |             |          |
| 1 ministério        |            | C                                                |                                 | da maçã para        | a a saúde               |                    |                    |             |          |
|                     |            | C                                                | benefícios do alho para a saúde |                     |                         |                    |                    |             |          |
| 1) saude e          |            | C                                                |                                 | _do                 | a saúde                 |                    |                    |             |          |
| 1) saúde e          |            | C                                                |                                 | virtual em sa       | úde                     |                    |                    |             |          |
| ministério da saúde |            | E beleza e   E beneficion   E    E    E bradesco | bradesco sa                     | úde                 |                         |                    |                    |             |          |
|                     |            | C                                                | n                               | acional de est      | abelecimentos de sa     | úde                |                    |             |          |
| saude x             |            | C                                                | d                               | e saúde públic      | ca                      |                    |                    |             |          |

http://keywordtool.io/

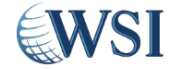

©2015 WSI. Todos os direitos reservados.

kê

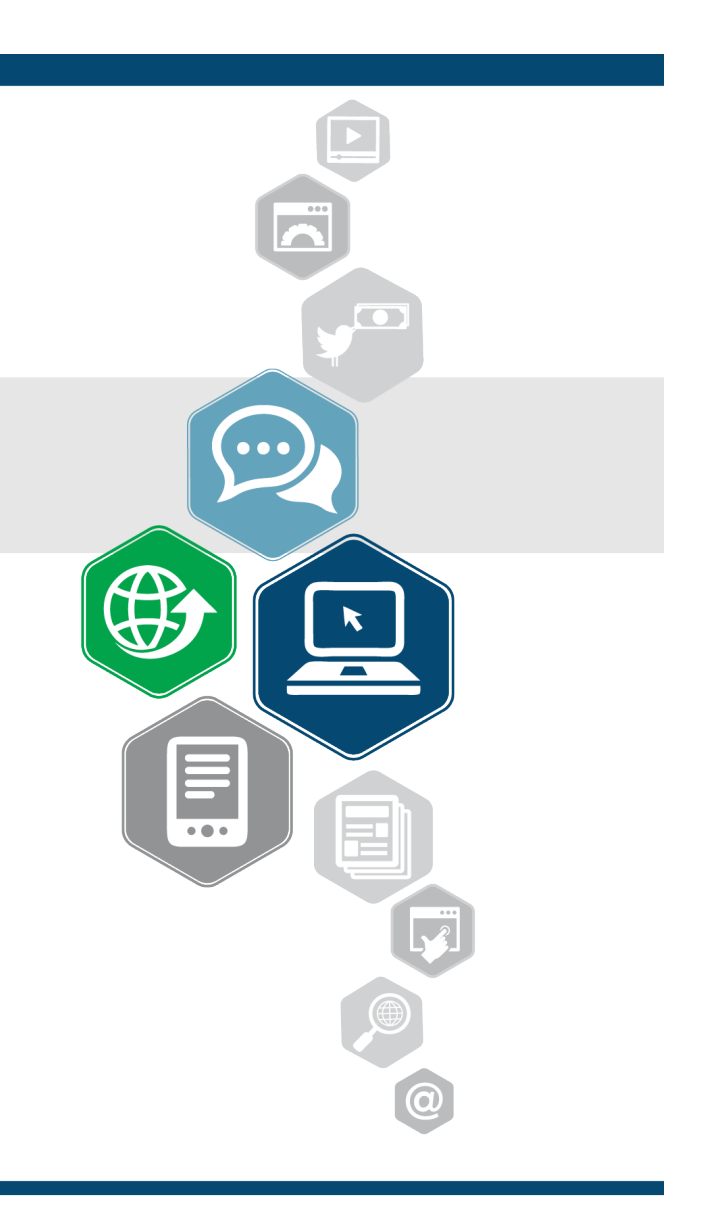

O alt inserido nas imagens explica aos buscadores o conteúdo daquela imagem e seu papel no conteúdo. Assim, o buscador consegue apresentar aquela imagem como resultado em uma determinada busca do usuário.

Os robôs não conseguem ler imagens, por isso é fundamental utilizar essa tag dentro do conteúdo.

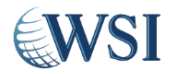

As imagem ao lado deve ter o seu alt preenchido conforme o seu conteúdo, assim como o exemplo abaixo:

<img style="height: 502px; width: 302px; " alt="Alunos realizam procedimentos em simuladores" src="/PublishingImages/ Minimamente-1.png">

Outro detalhe importante é o nome do arquivo da imagem.

No caso da imagem que escolhemos para exemplificar, é "Minimamente-1.png". É interessante que seu arquivo também tenha um nome otimizado, no caso "alunos-realizamprocedimentos-simuladores". Sempre facilitando a leitura do arquivo para os buscadores.

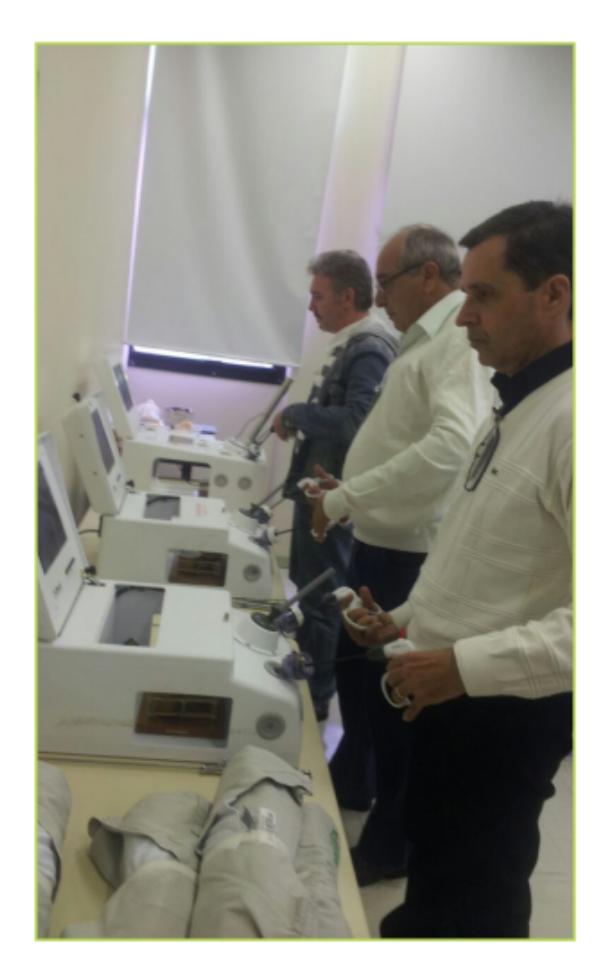

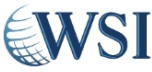

Ao subir novas imagens, é importante otimizar o nome da mesma, facilitando a leitura do arquivo pelos buscadores.

<img style="height: Xpx; width: Ypx; alt="coloque o alt da imagem aqui" title="coloque o title da imagem aqui" src="caminho da imagem">

Um recurso interessante, que pode ser utilizado para deixar a postagem de imagens mais fácil e organizada, é a configuração do Painel do Controle de administrador do site. Nele é possível configurar para que as imagens sejam inseridas em tamanhos pré-determinados, facilitando assim a publicação de qualquer tipo de postagem.

A largura atual das páginas do site da Fundação Unime tem um tamanho de 705 pixels, assim, é necessário configurar as imagens para sempre serem redimensionadas obedecendo a este tamanho.

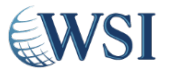

#### SITE RESPONSIVO

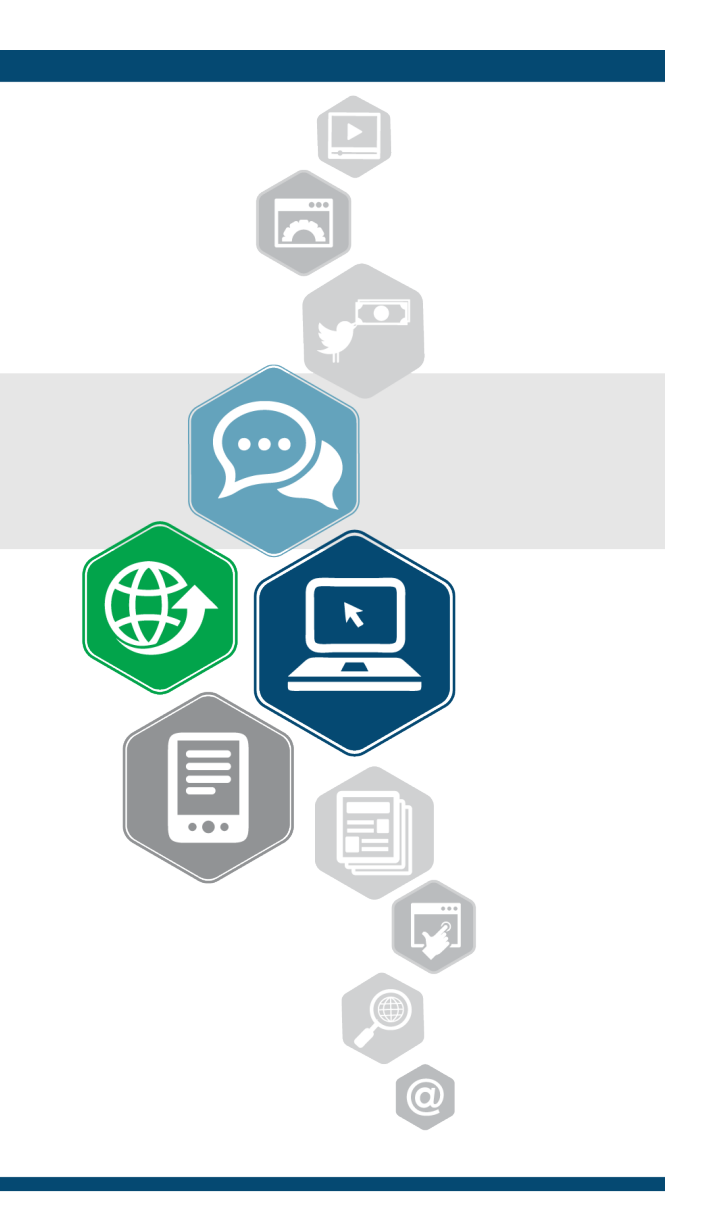

## **SITE RESPONSIVO**

No Brasil, o mercado mobile já conta com mais de 272 milhões de conexões móveis ativas. Tablets e Smartphones tornaram a conexão com a rede muito mais fácil e, portanto, possuir um site responsivo é fundamental para proporcionar ao usuário uma boa experiência de usabilidade e de navegação.

Um site responsivo é capaz de se adaptar a qualquer tamanho de tela em que ele for carregado, facilitando a leitura, sem deformar o layout ou ter a necessidade de zoom, tornando a navegação do usuário no site tranquila e muito confortável.

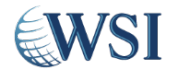

#### **SITE RESPONSIVO**

#### Site Responsivo:

Computadores, smartphones, tablets ou notebooks, o design é o mesmo. O que altera é como o design é apresentado, alterando apenas o layout de acordo com a resolução do dispositivo.

#### Site Versão Mobile:

Diferente de um layout responsivo, a versão mobile é toda pensada apenas para o mobile, inclusive sua programação. Uma segunda aplicação, ou seja, uma para navegadores comuns e outra para navegadores mobile.

**WSI** 

#### SITEMAP.XML

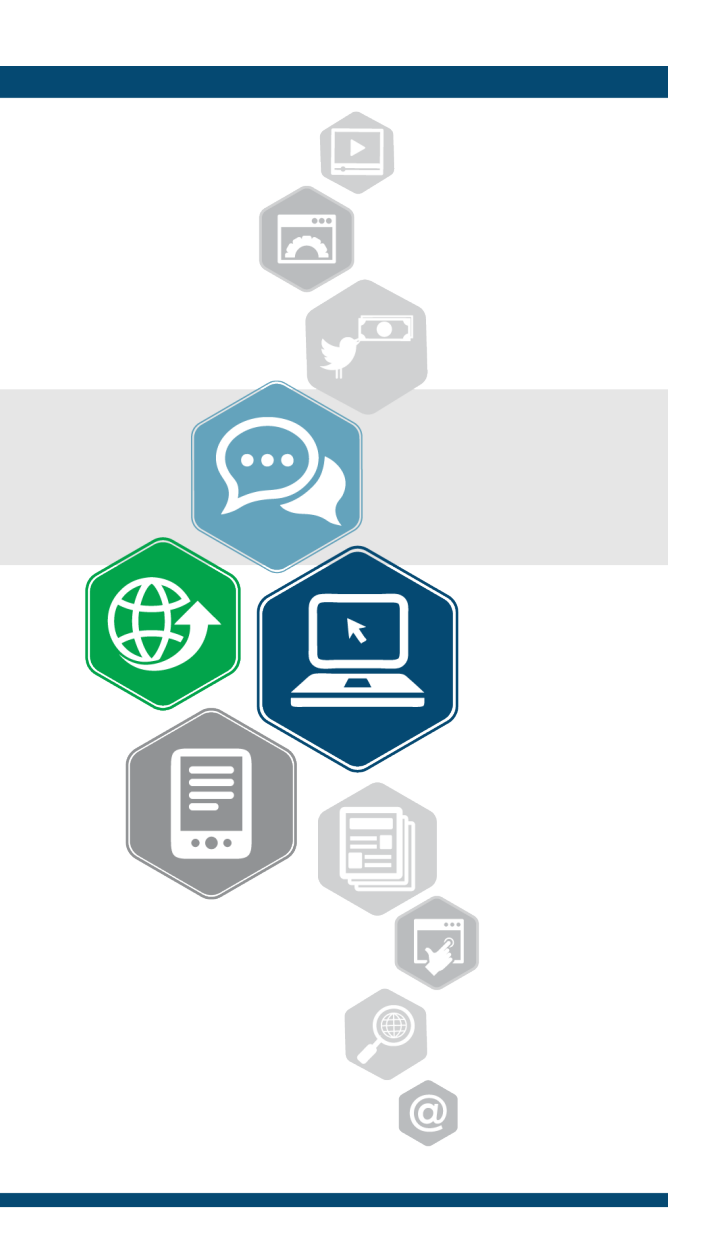

#### SITEMAP.XML

Além do robots.txt, os sites de busca possuem um mecanismo a mais para submeterem o conteúdo de seus sites por meio de um sitemap (mapa de site) no formato XML ou .TXT.

O arquivo sitemap.xml é usado como um índice aos buscadores, facilitando o acesso a essas páginas e arquivos. O objetivo é guiar o usuário ou o robô de busca para uma melhor navegação pelo site, sem, teoricamente, acessar páginas com conteúdos irrelevantes ou páginas duplicadas, fazendo com que a navegação flua com melhor qualidade.

**WSI** 

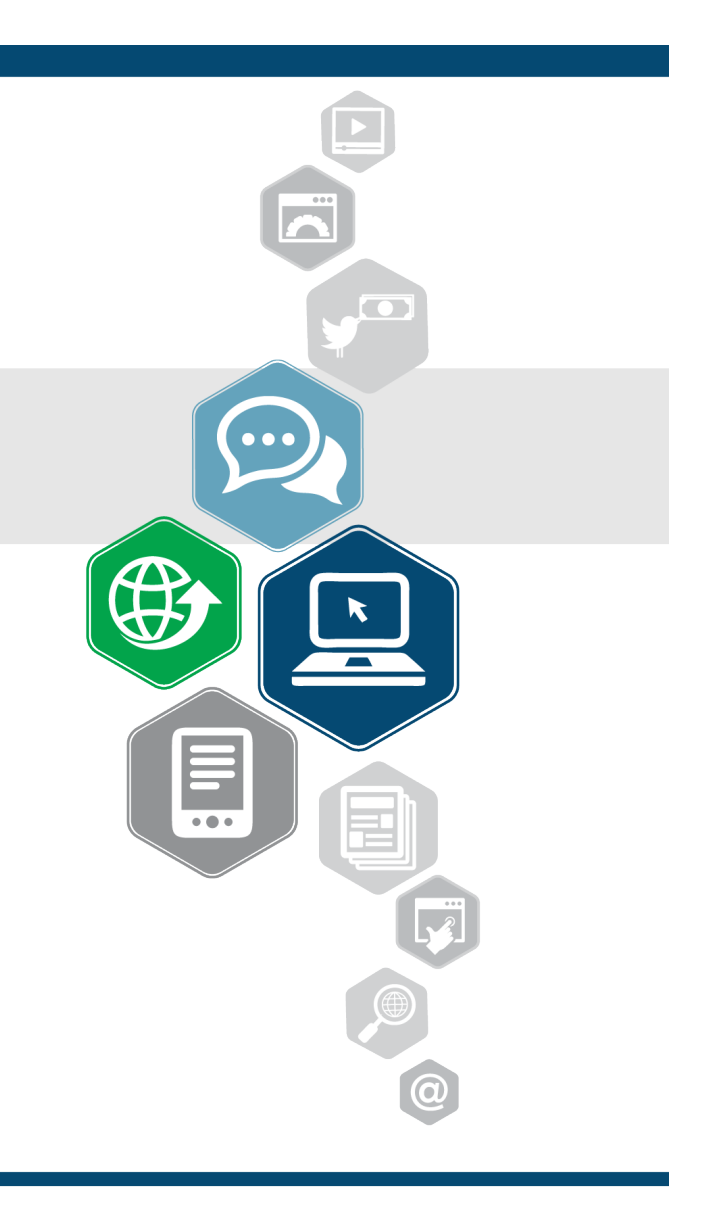

A Linkagem Interna é um dos processos da otimização do site, de modo que sejam inseridos links nas páginas que tenham interligação, dando força para o site internamente e também auxiliando a navegação do usuário.

Os links são inseridos dentro dos textos e precisam sempre ter o seu título preenchido de modo que os buscadores consigam entender o motivo do link estar ali.

Trabalhando com a linkagem interna nos descritivos dos produtos é possível linkar termos para as categorias do site, bem como, linkar termos para outras páginas específicas de produtos.

**WSI** 

#### Pegamos um exemplo para mostrar como a linkagem interna pode ser feita trabalhando o conteúdo dentro de uma página. Intrafederativa Sul de Minas realiza trabalho de capacitação das gerências das Singulares

A página que vamos usar como exemplo é: <u>http://</u> <u>www.fundacaounimed.org.br/</u> <u>Paginas/noticia.aspx?idn=162</u>

O termo demarcado pode ser linkado para: http://www.fundacaounimed.org.br/ Paginas/noticia.aspx?idn=162

#### O projeto de Coaching foi desenvolvido para os profissionais das Unimeds associadas a

A Fundação Unimed está com um projeto de assessoria de gestão, denominado Coaching para Desenvolvimento de Lideranças, na Intrafederativa Sul de Minas. O objetivo é trabalhar temas relacionados a administração de conflitos, formação de equipes eficazes e qualificadas, melhoria das relações interpessoais, gerenciamento de tempo, comunicação e feedback.

O projeto, que está sob orientação da consultora Priscila Galhardo, é composto por duas etapas distintas e complementares em grupo e individual - com 21 gerentes das Unimeds associadas (São Sebastião do Paraíso, Guaxupé, Sudoeste de Minas, Varginha, Poços de Caldas, Sul Mineira, Lavras, Alfenas, Campo Belo, Circuito das Águas, Andradas, Machado, Três Corações, Três Pontas e Intrafederativa).

Estruturado em 5 módulos, o trabalho está na reta final, com previsão de conclusão em julho. Warlei Martins, gerente da Intra Sul de Minas e um dos responsáveis pela concretização do projeto, afirma que "já no terceiro módulo, é possível perceber percebemos que as expectativas serão superadas. O conteúdo é voltado para a profissionalização dos gerentes e as entrevistas individuais para o aprimoramento pessoal. Tudo conspira a favor: o curso, a turma, a consultora, local, horário e o apoio da Intra. O aproveitamento tem sido excelente e certamente o objetivo será alcançado. Cuidar dos nossos gerentes: Esse é o plano".

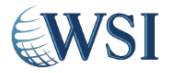

©2015 WSI. Todos os direitos reservados.

cooperativa

A página que vamos usar como exemplo é: http://www.fundacaounimed.org.br/Paginas/noticia.aspx?idn=163

#### Fundação Unimed e Unimed Sorocaba iniciam curso de Cirurgia Minimamente Invasiva em Ginecologia

A primeira aula aconteceu nos dias 19 e 20 de junho no hospital Dr. Miguel Soeiro.

A Fundação Unimed, em parceria com a Unimed Sorocaba, iniciou no último final de semana, o curso de aperfeiçoamento em Cirurgia Minimamente Invasiva em Ginecologia. O treinamento alia teoria e prática com o objetivo de capacitar os médicos para a atuação em procedimentos ginecológicos por meio do trabalho de temas como Histeroscopia e Uroginecologia e Cirurgia.

O hospital Dr. Miguel Soeiro oferece aos alunos a infraestrutura adequada para a realização do curso. Para Dr. Eduardo Martins Marques, Diretor de Assuntos Médicos da Unimed Sorocaba, "unir teoria e prática, com desenvolvimento simultâneo, e compartilhamento instantâneo de informação e imagem, é o grande diferencial deste curso. Além disso, o treinamento é composto por professores renomados e instrumental moderno. Os alunos estarão aptos a indicar e realizar as cirurgias com segurança, aprimorar técnicas e táticas operatórias e trocar informações entre si, proporcionando uma maior integração pessoal, profissional e científica".

O termo "Cirurgia Minimamente Invasiva" pode ser linkado para: http://www.fundacaounimed.org.br/curta-duracao/saude/cirurgia-minimamente-invasiva/ Paginas/default.aspx

• • •

Uma URL otimizada em um site pode trazer diversas vantagens quando pensamos em como os robôs analisam o seu site. Pela URL, eles conseguem entender como as páginas estão estruturadas, a organização do site e também o que cada uma daquelas URLs significam dentro do site, conseguindo distribuir melhor a relevância e entendendo quais são as páginas importantes de acordo com a pesquisa realizada pelo usuário.

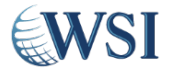

Atualmente a URL do site da Unimed está do seguinte modo:

http://www.fundacaounimed.org.br/Paginas/default.aspx

Assim como no Portal, quanto mais profundamente navegamos nas url's do site, cada vez mais desorganizadas e difíceis de ler ficam as urls, por exemplo, visitando a sessão da Fundação Unimed "Notícias" e entrando dentro do artigo "Intrafederativa Sul de Minas realiza trabalho de capacitação das gerências das Singulares", visualizamos a seguinte url:

http://www.fundacaounimed.org.br/Paginas/noticia.aspx?idn=162

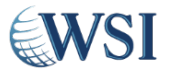

Tanto para os robôs do Google quanto para os usuários, se torna uma tarefa impossível descobrir o conteúdo daquela páginas apenas pela url.

Por isso, a otimização de urls é um fator importante no trabalho de SEO.

Abaixo damos algumas sugestões de como deixar as urls otimizadas e de fácil interpretação.

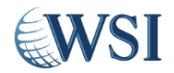

Pegando como exemplo o artigo "Intrafederativa Sul de Minas realiza trabalho de capacitação das gerências das Singulares":

http://www.fundacaounimed.org.br/Paginas/noticia.aspx?idn=162

Home > Notícias > Intrafederativa Sul de Minas realiza trabalho de capacitação das gerências das Singulares

Como sugestão para a URL desse caminho, seria:

http://www.fundacaounimed.org.br/noticias/intrafederativa-sul-de-minas-realizatrabalho-de-capacitacao-das-gerencias-das-singulares

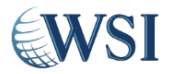

#### BREADCRUMBS

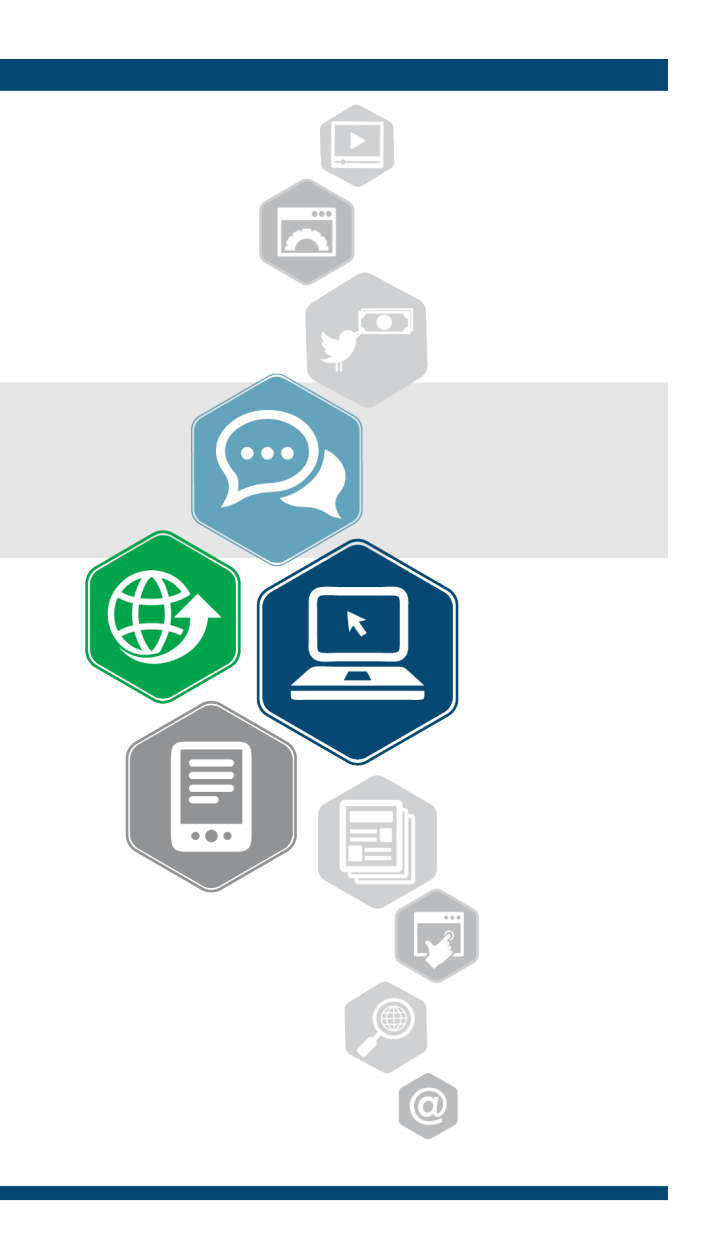

#### BREADCRUMBS

Os breadcrumbs, ou migalhas de pão, auxiliam a navegação do usuário dentro do site, mostrando o caminho que ele trilhou para chegar na página em que se encontra naquele momento. O objetivo é melhorar ainda mais a navegação do usuário e também aparecer nos resultados de busca do Google.

Os breadcrumbs são visualizados do seguinte modo na tela: Fundação Unimed > Curta Duração > Atendimento e Secretárias

O código a ser implementado, deve seguir como o modelo abaixo:

<div class="breadcrumb"><div id="atg\_store\_dimensionRefinements"><a title="Fundação Unimed" href="/">Fundação Unimed</a><span class="divider">&gt;</span><a title="Cursos de Curta Duração" href="/ curta-duracao/">Curta Duração</a><span class="divider">&gt;</span><a title="Atendimento e Secretarias" href="/curta-duracao/atendimento-e-secretarias/">Atendimento e Secretarias" href="/curta-duracao/atendimento-e-secretarias/">Atendimento e Secretarias

WSI

#### **BREADCRUMBS**

Para que os buscadores possam identificar essa trilha de navegação, ele devem aparecer como demonstrado abaixo:

<div itemscope itemtype="http://data-vocabulary.org/Breadcrumb" class="breadcrumb"><div id="atg\_store\_dimensionRefinements"><a title="Fundação Unimed" href="/"itemprop="url"><span itemprop="title">Fundação Unimed</a><span class="divider">&gt;</span><a title="Cursos de Curta Duração" href="/curta-duracao/"itemprop="url"><span itemprop="title">Curta Duração</a><span class="divider">&gt;</ span><a title="Atendimento e Secretarias" href="/curta-duracao/atendimento-e-secretarias/"itemprop="url"><span itemprop="title">Atendimento e Secretarias' href="/curta-duracao/atendimento-e-secretarias/"itemprop="url"><span </div>

</div>

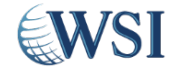

## FORMULÁRIO

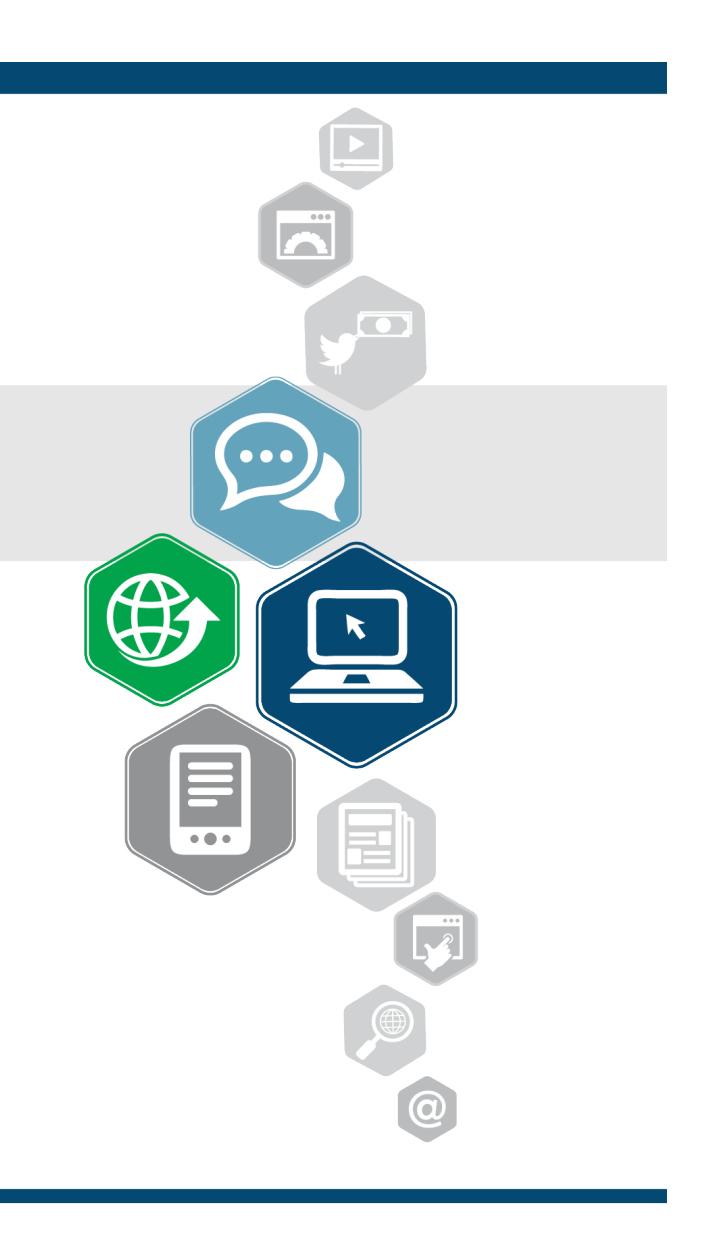

# FORMULÁRIO

O formulário de inscrição de curso da Fundação Unimed, abaixo citado, possui informações importantes para o cadastro dos alunos. No entanto, por esse ser um primeiro contato, obrigar o usuário a preencher tantos campos pode acabar tirando o interesse dele no curso.

http://www.fundacaounimed.org.br/curta-duracao/Paginas/inscricao.aspx? WebId=858756a7164144bfa80b8941925b3be4&Sigla=SP&Cid=S%C3%A3o+Paulo

Por isso, sugerimos a retirada de alguns campos que não sejam necessários em um pré-cadastro e apenas alguns sejam mantidos como 'campo obrigatório'.

Abaixo listamos os campos que achamos interessantes manter nesse primeiro contato do usuário:

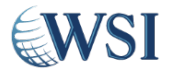

# FORMULÁRIO

#### Dados do Curso

- Curso\*
- Estado \*

Dados Pessoais

- Nome Completo \*
- CPF \*
- Data de nascimento
- Endereço
- Estado
- CEP \*

#### Dados de Contato

- E-mail \*
- Telefone residencial \*
- Telefone Celular
- Dados da Empresa
- Empresa \*
- Cargo \*
- Dados de Pagamento
- A empresa será responsável pelo pagamento?\*
- Você é cooperado?\*

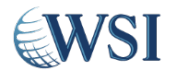

#### PÁGINA 404

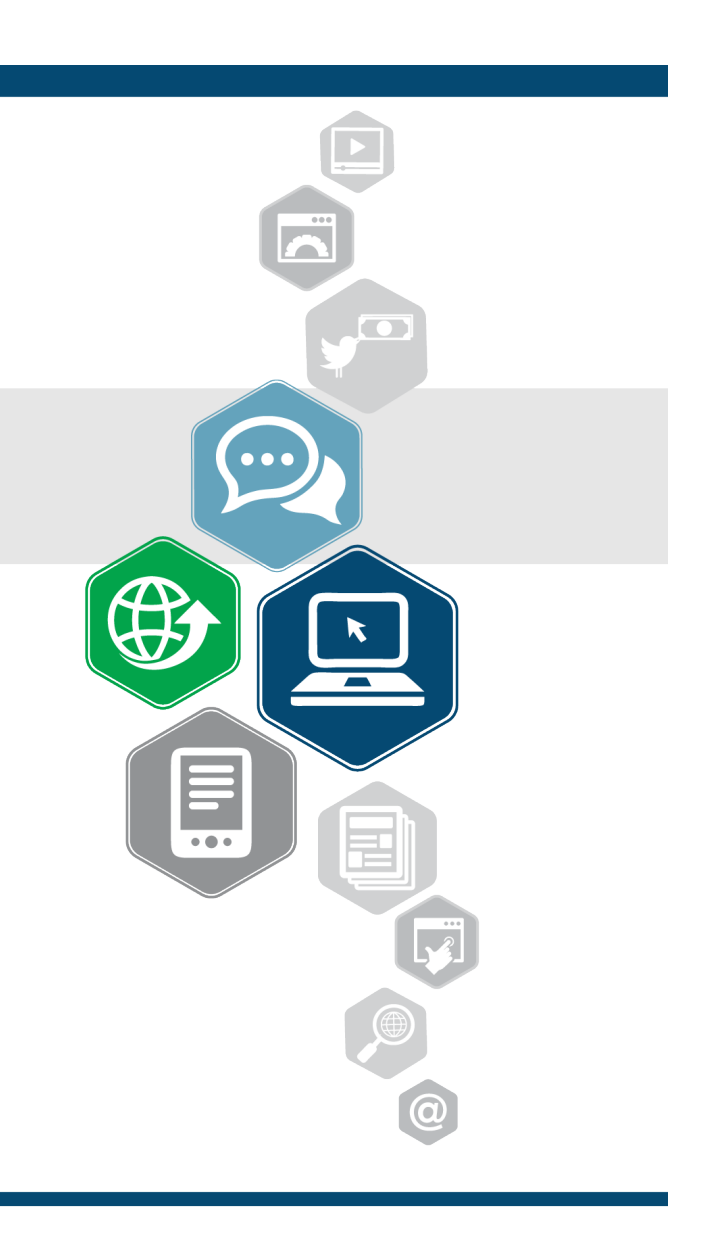

# PÁGINA 404

É muito importante que todo site, possua uma página 404 personalizada e amigável ao usuário, já que muitos acabam ficando frustrados com mensagens de erros genéricas. Assim, com uma página 404 personalizada, você consegue dar mais opções usuário a continuar a navegação do site.

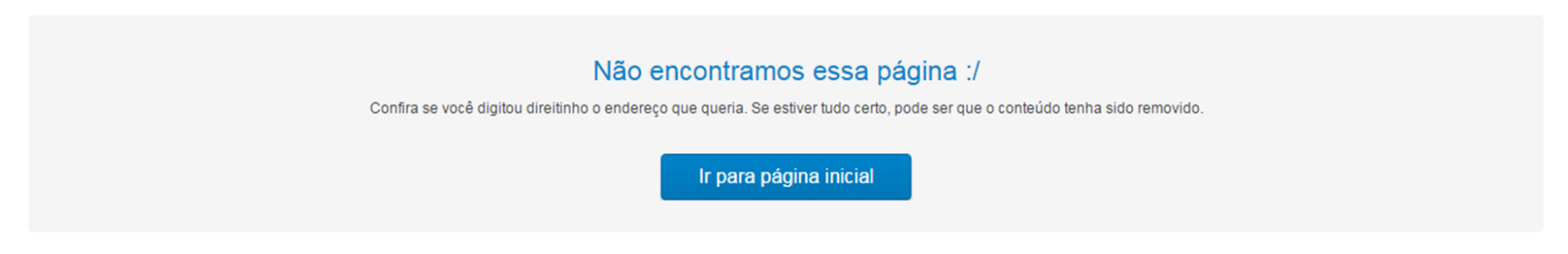

#### eu acho que você vai gostar destes produtos

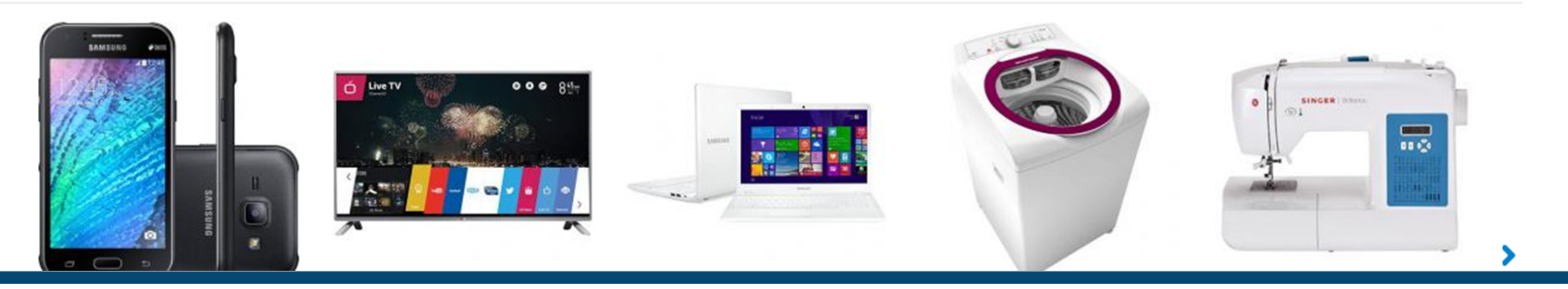

# **WSI**

#### **OBRIGADO!**

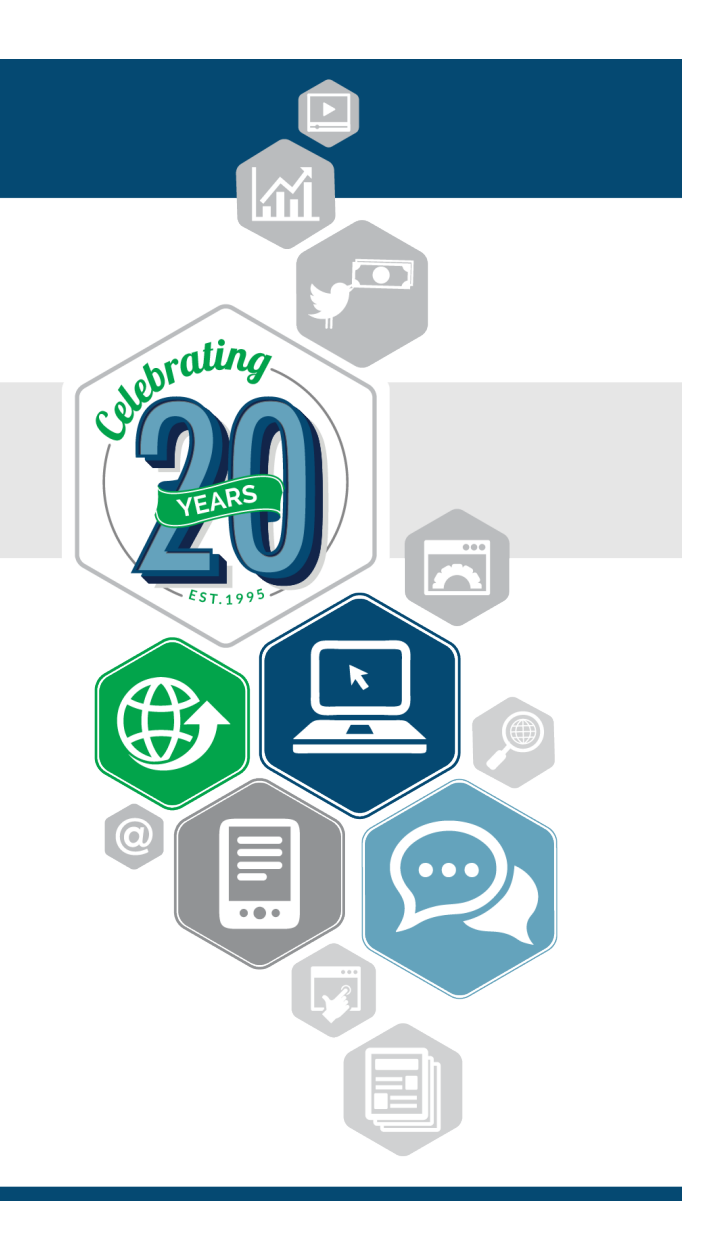